## 学内インターネットフィルタリング サービス設定手順書 i05版 (2024.12.18)

- はじめに -

本学では、みなさんに安全に学内インターネットをご利用いただくため、インターネット フィルタリングサービス「Umbrella」を導入しており、学内のインターネット接続時はフィ ルタリング機能が自動的に有効化されます。

その際、各端末において「証明書ファイル」をインストールしないと、フィルタリング動 作時に正しいメッセージが表示されませんので、各自で設定してください。

なお、証明書ファイルをインストールしない場合も「Umbrella」フィルタリング機能は動 作していますので、セキュリティレベルが低下することはありません。

- 設定 -

1. 本学のウェブサイトからルート証明書をダウンロードします

ダウンロードはここをクリック(またはタップ)

2. 「許可」をタップします

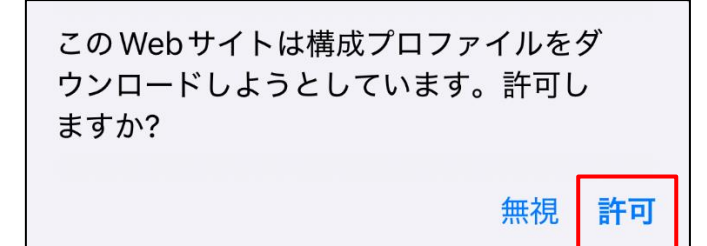

3. 「閉じる」をタップします

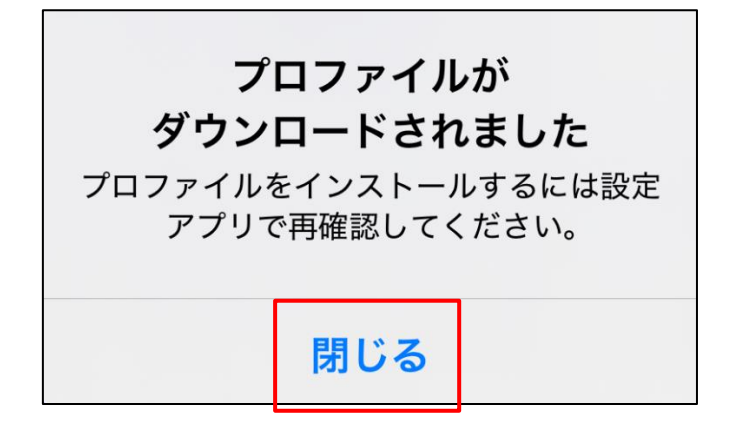

4. ホーム画面から「設定」アイコンをタップします

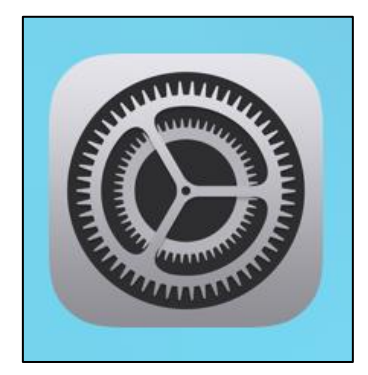

5.「ダウンロード済みのプロファイル」をタップします

| 設定       | Ē                   |            |          |
|----------|---------------------|------------|----------|
| Q 検      | 索                   |            | <b>₽</b> |
|          |                     |            | >        |
|          |                     |            | >        |
|          |                     |            |          |
| ダウ       | ンロード済みのプロファイル       |            | >        |
|          |                     |            |          |
| ✐        | 機内モード               | $\bigcirc$ |          |
| <b>?</b> | Wi-Fi               | nagara     | >        |
| *        |                     |            |          |
|          | Bluetooth           | オン         | >        |
| ((1))    | Bluetooth<br>モバイル通信 | オン         | >        |

6.「インストール」 をタップします

| キャンセル                  | プロファイル          | インストール |  |  |
|------------------------|-----------------|--------|--|--|
|                        |                 |        |  |  |
| Cisco Umbrella Root CA |                 |        |  |  |
| 署名者 Cisco Um<br>未検証    | nbrella Root CA |        |  |  |
| 内容 証明書                 |                 |        |  |  |
| 詳細                     |                 | >      |  |  |
|                        |                 |        |  |  |
| ダウンロード済みプロファイルを削除      |                 |        |  |  |

7.「インストール」 をタップします

| キャンセル                                                                                                    | 警告           | インストール |  |  |  |
|----------------------------------------------------------------------------------------------------|--------------|--------|--|--|--|
| 管理対象外ルート証明                                                                                                    | 書            |        |  |  |  |
| 証明書 "Cisco Umbrella Root CA" をインストー<br>ルすると、iPhone にある信頼できる証明書のリ<br>ストに追加されます。"証明書信頼設定"で有効<br>にするまで、この証明書はWebサイト用には信<br>頼されません。 |              |        |  |  |  |
| 未検証のプロファイル                                                                                                    |              |        |  |  |  |
| "Cisco Umbrella<br>きません。                                                                                                    | Root CA" の真正 | 5性を確認で |  |  |  |
|                                                                                                    |              |        |  |  |  |

8. 下部の「インストール」 をタップします

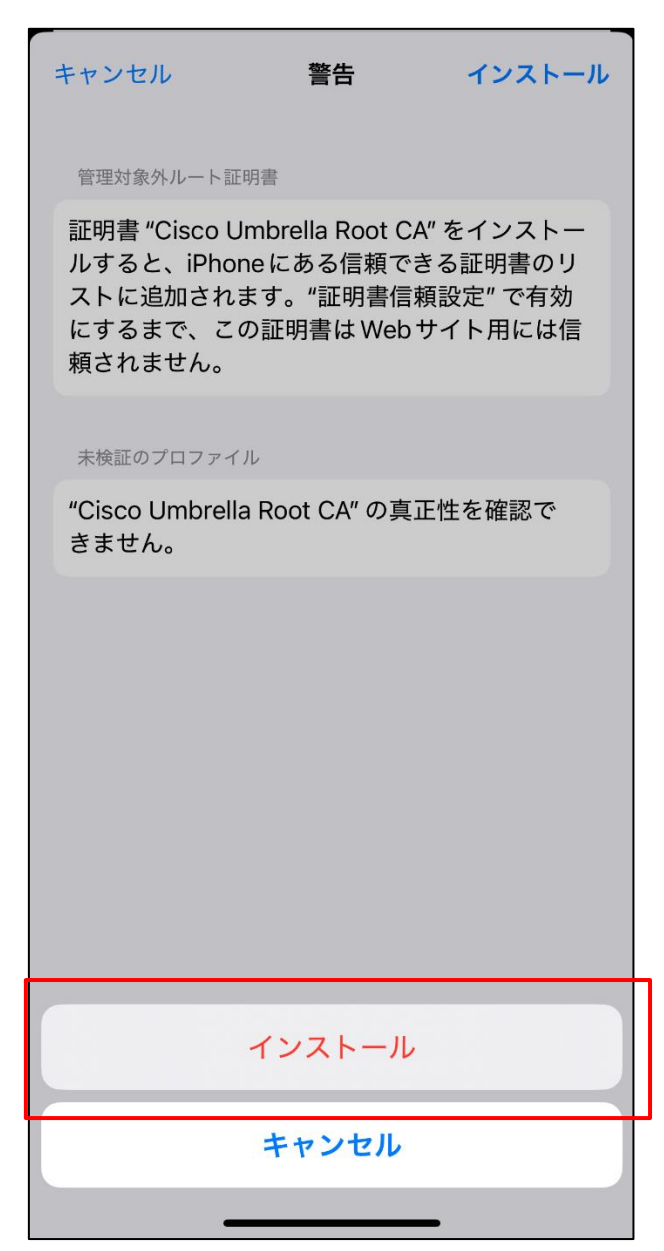

## 9.「完了」 をタップします

|           | インストール完了                      | 完了 |
|-----------|-------------------------------|----|
|           |                               |    |
| $\otimes$ | Cisco Umbrella Root CA        |    |
| 署名者       | Cisco Umbrella Root CA<br>証明書 |    |
| 詳細        |                               | >  |